## Tutorial para realização de inscrições (ELEIÇÕES 2020 - CONSUPER E CEPE)

Para realizar sua inscrição nas Eleições 2020 – Consuper/CEPE acesse o SUAP e siga os seguintes passos:

## 1. ADMINISTRAÇÃO

- 2. Processos Eletrônicos
  - 3. Requerimentos
  - 4. Adicionar Requerimento

Tipo de Processo: Registro de Candidatura

Assunto: Requerimento de Inscrição para eleições do (CONSUPER ou CEPE)

Descrição: (Campo de preenchimento opcional)

Salvar

5. Upload de Documento Externo

Preencha apenas os campos obrigatórios (\*)

Arquivo: (Clique em Browse e insira o Formulário de Inscrição)

Tipo: Formulário

Assunto: Registro de Candidatura

Nível de Acesso: Restrito

Deixe os demais campos sem preenchimento.

Salvar

6. Gerar Processo Eletrônico

Digite sua senha e selecione seu perfil.

Destino do primeiro trâmite: (Selecione a opção "Auto Completar")

**Setor de Destino:** CEC-RE

Submit Query

A COMISSÃO ELEITORAL